# Konfigurieren eines sicheren SMTP-Servers auf der ISE

# Inhalt

| Einleitung                                                                             |
|----------------------------------------------------------------------------------------|
| <u>Voraussetzungen</u>                                                                 |
| Anforderungen                                                                          |
| Verwendete Komponenten                                                                 |
| Konfiguration                                                                          |
| SMTP-Einstellungen                                                                     |
| Unsichere SMTP-Kommunikationseinstellungen ohne Authentifizierung oder Verschlüsselung |
| Sichere SMTP-Kommunikationseinstellungen                                               |
| Sichere SMTP-Kommunikation mit Verschlüsselung                                         |
| Sichere SMTP-Kommunikation mit aktivierten Authentifizierungseinstellungen             |
| Überprüfung                                                                            |
| Fehlerbehebung                                                                         |
| Zugehörige Informationen                                                               |

# Einleitung

In diesem Dokument wird die Konfiguration des SMTP-Servers auf der Cisco ISE zur Unterstützung von E-Mail-Benachrichtigungen für mehrere Dienste beschrieben.

### Voraussetzungen

#### Anforderungen

Cisco empfiehlt, dass Sie über Grundkenntnisse der Cisco Identity Services Engine (ISE) und des Simple Mail Transfer Protocol (SMTP)-Servers verfügen.

#### Verwendete Komponenten

Dieses Dokument ist nicht auf bestimmte Software- und Hardware-Versionen beschränkt. ISE Version 3.0 unterstützt sowohl gesicherte als auch ungesicherte Verbindungen zum SMTP-Server.

Die Informationen in diesem Dokument beziehen sich auf Geräte in einer speziell eingerichteten Testumgebung. Alle Geräte, die in diesem Dokument benutzt wurden, begannen mit einer gelöschten (Nichterfüllungs) Konfiguration. Wenn Ihr Netzwerk in Betrieb ist, stellen Sie sicher, dass Sie die möglichen Auswirkungen aller Befehle kennen.

# Konfiguration

In diesem Abschnitt wird die Konfiguration der ISE zur Unterstützung von E-Mail-Benachrichtigungen beschrieben, mit denen folgende Aufgaben durchgeführt werden:

- Senden Sie E-Mail-Warnmeldungen an alle internen Administratoren, wenn die Option Systemwarnungen in E-Mails einschließen aktiviert ist. Die E-Mail-Adresse des Absenders, an die Alarmmeldungen gesendet werden sollen, ist mit ise@<hostname> fest codiert.
- Ermöglichen Sie es Sponsoren, Gästen eine E-Mail-Benachrichtigung mit ihren Anmeldeinformationen und Anweisungen zum Zurücksetzen des Kennworts zu senden.
- Ermöglicht Gästen, ihre Anmeldeinformationen automatisch zu erhalten, nachdem sie sich erfolgreich registriert haben, und Maßnahmen zu ergreifen, bevor ihre Gastkonten ablaufen.
- Senden Sie Erinnerungs-E-Mails an ISE-Administratoren/interne Netzwerkbenutzer, die auf der ISE vor Ablauf ihres Kennworts konfiguriert wurden.

## SMTP-Einstellungen

Bevor die ISE E-Mail-Services verwenden kann, muss ein SMTP-Relay-Server konfiguriert sein. Um die SMTP-Serverdetails zu aktualisieren, navigieren Sie zu Administration > System > Settings > Proxy > SMTP Server.

Diese Tabelle zeigt, welcher Knoten in einer verteilten ISE-Umgebung eine E-Mail sendet.

| Zweck der E-Mail                                                                 | Knoten, der die E-Mail sendet |
|----------------------------------------------------------------------------------|-------------------------------|
| Ablauf des Gastkontos                                                            | Primärer PAN                  |
| Alarme                                                                           | Aktives MnT                   |
| Benachrichtigungen über Sponsoren- und<br>Gastkonten aus den jeweiligen Portalen | PSN                           |
| Kennwortablaufzeiten                                                             | Primärer PAN                  |

Konfigurieren Sie den SMTP-Server so, dass Sie E-Mails von der ISE mit oder ohne Authentifizierung oder Verschlüsselung je nach Anforderung annehmen können.

Unsichere SMTP-Kommunikationseinstellungen ohne Authentifizierung oder Verschlüsselung

- 1. Definieren Sie den Hostnamen des SMTP-Servers (ausgehender SMTP-Server).
- 2. SMTP-Port (dieser Port muss im Netzwerk offen sein, um eine Verbindung zum SMTP-Server herstellen zu können).
- 3. Connection Timeout (Verbindungszeitüberschreitung) (Geben Sie die maximale Zeit ein, die

Cisco ISE auf eine Antwort vom SMTP-Server wartet.)

4. Klicken Sie auf Verbindung testen und speichern.

| 😑 Cisco 🛙                                                               | SE           |                                                                                                |                                                              |                                                                                                  |                                                                             | Administration                                                                             | - System                                           |              |          |
|-------------------------------------------------------------------------|--------------|------------------------------------------------------------------------------------------------|--------------------------------------------------------------|--------------------------------------------------------------------------------------------------|-----------------------------------------------------------------------------|--------------------------------------------------------------------------------------------|----------------------------------------------------|--------------|----------|
| Deployment                                                              | Licensing    | Certificates Log                                                                               | ging                                                         | Maintenance                                                                                      | Upgrade                                                                     | Health Checks                                                                              | Backup & Restore                                   | Admin Access | Settings |
| Client Provisioning<br>FIPS Mode<br>Security Settings<br>Alarm Settings |              | SMTP Se<br>Configure a Simple<br>sponsors to send e<br>and enable guests<br>themselves and wit | Mail Transf<br>mail notifica<br>to automatic<br>h actions to | Settings<br>er Protocol(SMTP)<br>blon to guests with<br>cally receive their<br>take before their | ) server to send<br>h their login cre<br>login credential<br>guest accounts | email notifications for a<br>dentials and password n<br>after they successfully<br>expire. | larms, to enable<br>eset instructions,<br>register |              |          |
| Posture                                                                 | >            | SMTP Server*                                                                                   | mail.test                                                    | flab.com                                                                                         |                                                                             |                                                                                            |                                                    |              |          |
| Profiling                                                               |              | SMTP Port*                                                                                     | 25                                                           | 0                                                                                                |                                                                             |                                                                                            |                                                    |              |          |
| Protocols                                                               | >            | Connection Timeout                                                                             | 60                                                           | seconds                                                                                          | 0                                                                           |                                                                                            |                                                    |              |          |
| Endpoint Scripts                                                        | >            | Encryption sett                                                                                | ings                                                         |                                                                                                  |                                                                             |                                                                                            |                                                    |              |          |
| Proxy                                                                   |              | Enable TLS/SSL co                                                                              | nnection en                                                  | cryption to require                                                                              | e ISE to establis                                                           | h an encrypted connect                                                                     | ion                                                |              |          |
| SMTP Server                                                             |              | to the swire mail se                                                                           | erver beron                                                  | e senang e-mail.                                                                                 |                                                                             |                                                                                            |                                                    |              |          |
| SMS Gateway                                                             |              | Use TLS/SSL En                                                                                 | cryption 💽                                                   |                                                                                                  |                                                                             |                                                                                            |                                                    |              |          |
| System Time                                                             |              | Authentication                                                                                 | Settinas                                                     |                                                                                                  |                                                                             |                                                                                            |                                                    |              |          |
| ERS Settings                                                            |              | C Use Patternet Aut                                                                            | antication.                                                  |                                                                                                  |                                                                             |                                                                                            |                                                    |              |          |
| API Gateway Settings                                                    |              | 0.0000000000000000000000000000000000000                                                        |                                                              |                                                                                                  |                                                                             | _                                                                                          |                                                    |              |          |
| Network Success D                                                       | iagnostics > |                                                                                                |                                                              | l                                                                                                | Test Connect                                                                | ion                                                                                        |                                                    |              |          |

Die Paketerfassung zeigt die ISE-Kommunikation mit dem SMTP-Server ohne Authentifizierung oder Verschlüsselung:

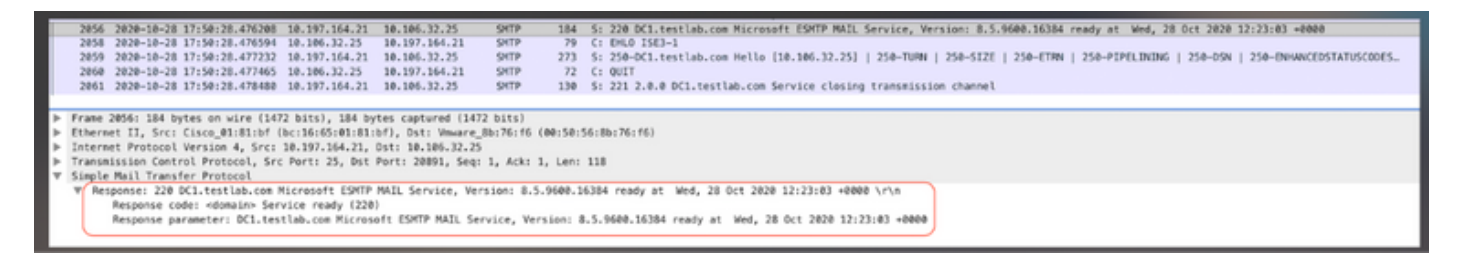

#### Sichere SMTP-Kommunikationseinstellungen

Die gesicherte Verbindung kann auf zwei Arten erfolgen:

- 1. SSL-basiert
- 2. Benutzername/Kennwort-basiert

Der verwendete SMTP-Server muss eine SSL- und anmeldeinformationsbasierte Authentifizierung unterstützen. Eine sichere SMTP-Kommunikation kann mit einer der beiden Optionen oder mit beiden Optionen gleichzeitig verwendet werden.

Sichere SMTP-Kommunikation mit Verschlüsselung

1. Import Root CA Certificate of the SMTP server certificate in the ISE Trusted Certificates with usage: Trust for authentication within ISE and Trust for client authentication and Syslog.

2. Konfigurieren Sie den SMTP-Server, konfigurierten Port auf dem SMTP-Server für verschlüsselte Kommunikation, und aktivieren Sie die Option TLS/SSL-Verschlüsselung verwenden.

| Administration - System |                                                                                                    |                                                                                                  |                                                                                                    |                                                                                                    |                                                                                                    |  |  |  |  |  |  |
|-------------------------|----------------------------------------------------------------------------------------------------|--------------------------------------------------------------------------------------------------|----------------------------------------------------------------------------------------------------|----------------------------------------------------------------------------------------------------|----------------------------------------------------------------------------------------------------|--|--|--|--|--|--|
| Certificates Logging M  | aintenance Upgrade                                                                                                    | Health Checks                                                                                    | Backup & Restore                                                                                                    | Admin Access                                                                                                    | Settings                                                                                                    |  |  |  |  |  |  |
| lssuer                  |                                                                                                    |                                                                                                  |                                                                                                    |                                                                                                    |                                                                                                    |  |  |  |  |  |  |
|                         |                                                                                                    |                                                                                                  |                                                                                                    |                                                                                                    |                                                                                                    |  |  |  |  |  |  |
| * Friendly Name         | mail.cisco.com                                                                                                    |                                                                                                  |                                                                                                    |                                                                                                    |                                                                                                    |  |  |  |  |  |  |
| Status                  | Enabled 🗸                                                                                                    |                                                                                                  |                                                                                                    |                                                                                                    |                                                                                                    |  |  |  |  |  |  |
|                         |                                                                                                    |                                                                                                  |                                                                                                    |                                                                                                    |                                                                                                    |  |  |  |  |  |  |
| Subject                 | CN+mail.cisco.com,O+Cisco System                                                                                                    | s Inc.,L+San Jose,ST+C                                                                           | alifornia,C+US                                                                                                    |                                                                                                    |                                                                                                    |  |  |  |  |  |  |
| Issue                   | CN=HydrantID SSL ICA G2,0=Hydrar                                                                                                    | ttiD (Avalanche Cloud Co                                                                         | rporation),C=US                                                                                                    |                                                                                                    |                                                                                                    |  |  |  |  |  |  |
| Valid From              | Mon, 6 Apr 2020 12:48:24 UTC                                                                                                    |                                                                                                  |                                                                                                    |                                                                                                    |                                                                                                    |  |  |  |  |  |  |
| Valid To (Expiration    | Wed, 6 Apr 2022 12:58:00 UTC                                                                                                    |                                                                                                  |                                                                                                    |                                                                                                    |                                                                                                    |  |  |  |  |  |  |
| Serial Number           | 08 20 2F 3A 96 C4 5F FB 22 52 1F                                                                                                    | 23 63 87 E6 48 6E 14 9                                                                           | 9.80                                                                                                    |                                                                                                    |                                                                                                    |  |  |  |  |  |  |
| Signature Alexithm      | SHADEEWITHDEA                                                                                                    |                                                                                                  |                                                                                                    |                                                                                                    |                                                                                                    |  |  |  |  |  |  |
| agrasse agenum          | annaorrinnan                                                                                                    |                                                                                                  |                                                                                                    |                                                                                                    |                                                                                                    |  |  |  |  |  |  |
| Key Lengt               | 2048                                                                                                    |                                                                                                  |                                                                                                    |                                                                                                    |                                                                                                    |  |  |  |  |  |  |
|                         |                                                                                                    |                                                                                                  |                                                                                                    |                                                                                                    |                                                                                                    |  |  |  |  |  |  |
| Usage                   |                                                                                                    |                                                                                                  |                                                                                                    |                                                                                                    |                                                                                                    |  |  |  |  |  |  |
|                         |                                                                                                    |                                                                                                  |                                                                                                    |                                                                                                    |                                                                                                    |  |  |  |  |  |  |
|                         |                                                                                                    |                                                                                                  |                                                                                                    |                                                                                                    |                                                                                                    |  |  |  |  |  |  |
|                         | Trusted For: 🕕                                                                                                    |                                                                                                  |                                                                                                    |                                                                                                    |                                                                                                    |  |  |  |  |  |  |
|                         | Trust for authentication within I                                                                                                    | st                                                                                               |                                                                                                    |                                                                                                    |                                                                                                    |  |  |  |  |  |  |
|                         | Trust for client authentical                                                                                                    | tion and Syslog                                                                                  |                                                                                                    |                                                                                                    |                                                                                                    |  |  |  |  |  |  |
|                         | Trust for certificate                                                                                                    | based admin authentical                                                                          | tion                                                                                                    |                                                                                                    |                                                                                                    |  |  |  |  |  |  |
|                         | Trust for authentication of Cisc                                                                                                    | o Services                                                                                       |                                                                                                    |                                                                                                    |                                                                                                    |  |  |  |  |  |  |
|                         | Certificates Logging M<br>Issuer<br>* Friendly Name<br>Status<br>Description<br>Subject<br>Issuer<br>Valid To (Expiration)<br>Serial Number<br>Signature Algorithm<br>Key Length | Certificates  Logging  Maintenance  Upgrade    Issuer  * Friendly Name  mail.cisco.com    Status | Certificates  Logging  Maintenance  Upgrade  Health Checks    Issuer  * Friendly Name  mail.cisco.com    Status  @ Enabled ~ | Certificates  Logging  Maintenance  Upgrade  Health Checks  Backup & Restore    Issuer  * Friendy Name  mail.cisco.com    Status  ■ Enabled ~    Description | Certificates    Logging    Maintenance    Upgrade    Health Checks    Backup & Restore    Admin Access      Issuer    *Friendly Name    mall.cisco.com |  |  |  |  |  |  |

Die Testverbindung zeigt eine erfolgreiche Verbindung mit dem SMTP-Server an.

|                                   |                                  |                                           |                          | Administration · System                       |
|-----------------------------------|----------------------------------|-------------------------------------------|--------------------------|-----------------------------------------------|
| Certificates Lo                   | ogging                           | Maintenance                               | Upgr                     |                                               |
| SMTP S<br>Configure a Simp        | Server                           | Settings                                  | ) server 1<br>h their lo | Information<br>Test Connection to SMTP Server |
| and enable gues<br>themselves and | sts to automat<br>with actions t | tically receive their o take before their | login cre<br>guest ac    | Successfully connected to mail.testlab.com .  |
| SMTP Server*                      | mail.tes                         | stlab.com                                 |                          | ок                                            |
| SMTP Port*                        | 25                               | 0                                         |                          |                                               |
| Connection Time                   | out 60                           | seconds                                   | 0                        |                                               |
| Encryption se                     | ettings                          |                                           |                          |                                               |
| Enable TLS/SSL to the SMTP mai    | connection e<br>il server befor  | ncryption to require sending e-mail.      | e ISE to e               | establish an encrypted connection             |
| 🗹 Use TLS/SSL                     | .Encryption 🕕                    |                                           |                          |                                               |
| Authenticatio                     | on Settings                      | 1                                         |                          |                                               |
| Use Password /                    | Authentication                   |                                           |                          |                                               |
|                                   |                                  |                                           | Test Co                  | onnection                                     |

Paketerfassungen zeigen, dass der Server die STARTTLS-Option akzeptiert hat, wie von der ISE angefordert.

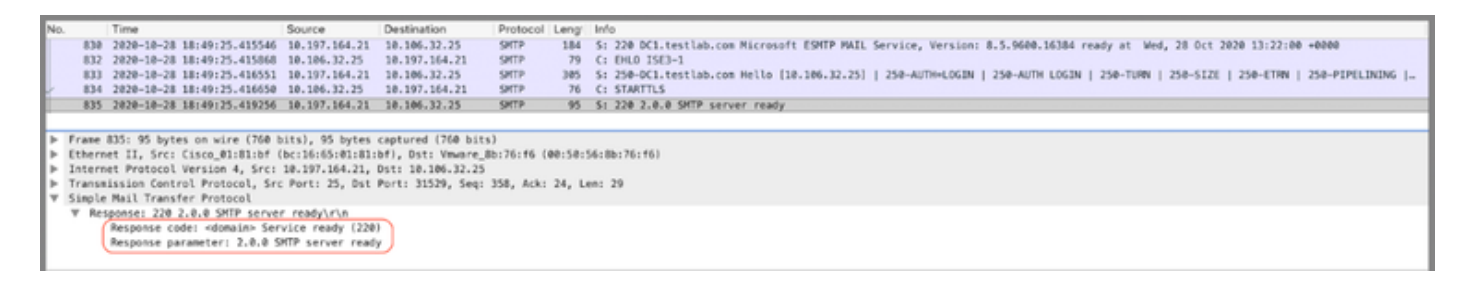

Sichere SMTP-Kommunikation mit aktivierten Authentifizierungseinstellungen

- 1. Konfigurieren Sie den SMTP-Server und den SMTP-Port.
- 2. Aktivieren Sie unter Authentication Settings die Option Use Password Authentication (Kennwortauthentifizierung verwenden), und geben Sie den Benutzernamen und das Kennwort ein.

Erfolgreiche Testverbindung bei passwortbasierter Authentifizierung:

|                                   |               |                                             |            | Administration - System                      |
|-----------------------------------|---------------|---------------------------------------------|------------|----------------------------------------------|
| Certificates Lo                   | ogging        | Maintenance                                 | Upgr       | (i)                                          |
| SMTP S                            | Servei        | Settings                                    |            | Information                                  |
| sponsors to sen                   | d email noti  | fication to guests wit                      | h their lo | Test Connection to SMTP Server               |
| themselves and                    | with actions  | s to take before their                      | guest ac   | Successfully connected to mail.testlab.com . |
| SMTP Server*                      | mail.t        | estlab.com                                  |            | ок                                           |
| SMTP Port*                        | 25            | 0                                           |            |                                              |
| Connection Time                   | out 60        | seconds                                     | 0          |                                              |
| Encryption se                     | ettings       |                                             |            |                                              |
| Enable TLS/SSL<br>to the SMTP mai | connection    | encryption to requir<br>ore sending e-mail. | e ISE to e | establish an encrypted connection            |
| Use TLS/SSL                       | Encryption (  | D                                           |            |                                              |
| Authenticatio                     | n Settinç     | js                                          |            |                                              |
| Use Password /                    | Authenticatio | n                                           |            |                                              |
| User Name* p                      | oongarg       |                                             |            |                                              |
| Password* ···                     |               |                                             |            |                                              |
|                                   |               |                                             | Test Co    | onnection                                    |

Beispiel für die Paketerfassung, die eine erfolgreiche Authentifizierung mit Anmeldeinformationen anzeigt:

| No |                                                                       | Time                         | Source          | Destination        | Protocol    | Leng  | Info                                                                                                    |  |  |
|----|-----------------------------------------------------------------------|------------------------------|-----------------|--------------------|-------------|-------|----------------------------------------------------------------------------------------------------|--|--|
| 1  | 1631                                                                  | 2020-10-28 18:43:13.671015   | 10,197,164,21   | 10,105,32,25       | SMTP        | 184   | 5: 220 DC1.testlab.com Microsoft ESMTP MAIL Service, Version: 8.5.9600.16384 ready at Wed, 28 Oct 2020 13:15:48 +0000              |  |  |
|    | 1633                                                                  | 2020-10-28 18:43:13.671279   | 10.106.32.25    | 10,197,164,21      | SMTP        | 79    | C: EHLO ISE3-1                                                                                                    |  |  |
|    | 1634                                                                  | 2020-10-28 18:43:13.671925   | 10,197,164,21   | 10.105.32.25       | SMTP        | 385   | S: 258-DC1.testlab.com Hello [18,186,32,25]   258-AUTH-LOGIN   258-AUTH-LOGIN   258-TURN   258-SIZE   258-FTRN   258-PIPFLINING  _ |  |  |
|    | 1635                                                                  | 2020-10-28 18:43:13,672058   | 10,106,12,25    | 10,197,164,21      | SMTP        | 78    | C: AUTH LOGIN                                                                                                    |  |  |
|    | 1636                                                                  | 2020-10-28 18:43:13,672652   | 10,197,164,21   | 10,105,32,25       | SMTP        | 84    | 5: 134 VONLCRShow16                                                                                                    |  |  |
|    | 1637                                                                  | 2020-10-28 18:43:13,672703   | 10,106,32,25    | 18, 197, 164, 21   | SMTP        | 80    | C: User: cGWybedhcmc=                                                                                                    |  |  |
|    | 1638                                                                  | 2020-10-28 18:43:13.673429   | 10,197,164,21   | 10,105,32,25       | SHTP        | 84    | 5: 334 UGFzc3dvcn06                                                                                                    |  |  |
| 1  | 1639                                                                  | 2020-10-28 18:43:13.673474   | 10,106,32,25    | 18,197,164,21      | SMTP        | 80    | C: Pass: 0vFzY28xMiM+                                                                                                    |  |  |
|    | 1640                                                                  | 2020-10-28 18:43:13,677062   | 18,197,164,21   | 10.105.32.25       | SMTP        | 103   | 5: 235 2.7.8 Authentication successful                                                                                             |  |  |
|    | 1641                                                                  | 2020-10-28 18:43:13.677271   | 10,106,32,25    | 10,197,164,21      | SMTP        | 72    | C: OUIT                                                                                                    |  |  |
|    | 1642                                                                  | 2020-10-28 18:43:13.677906   | 10.197.164.21   | 10.106.32.25       | SMTP        | 130   | 5: 221 2.0.0 DC1.testlab.com Service closing transmission channel                                                                  |  |  |
|    | Frame MAR: 103 hotes on viro (834 hits) 103 hotes cantured (834 hits) |                              |                 |                    |             |       |                                                                                                    |  |  |
|    | Ethern                                                                | et II. Src: Cisco @1:81:bf ( | bc:16:65:01:81: | bf), Dst: Vmware I | 8b:76:16 () | 0:50: | 14:30+76:46)                                                                                                    |  |  |
| ÷  | Intern                                                                | et Protocol Version 4. Src:  | 18,197,164,21.  | Dst: 10,106,32,25  |             |       |                                                                                                    |  |  |
|    | Transm                                                                | ission Control Protocol, Sro | Port: 25, Dst   | Port: 38267, Seq:  | 394, Ack:   | 54. L | na: 37                                                                                                    |  |  |
| ÷  | Simple                                                                | Mail Transfer Protocol       |                 |                    |             |       |                                                                                                    |  |  |
|    | W Res                                                                 | ponse: 235 2.7.0 Authentical | tion successful | r\n                |             |       |                                                                                                    |  |  |
|    |                                                                       | Response code: Authenticati  | on successful ( | 235)               |             |       |                                                                                                    |  |  |
|    |                                                                       | Response parameter: 2.7.8 A  | uthentication s | uccessful          |             |       |                                                                                                    |  |  |
|    |                                                                       |                              |                 |                    |             |       |                                                                                                    |  |  |
|    |                                                                       |                              |                 |                    |             |       |                                                                                                    |  |  |

# Überprüfung

Nutzen Sie diesen Abschnitt, um zu überprüfen, ob Ihre Konfiguration ordnungsgemäß funktioniert.

- 1. Verwenden Sie die Option "Verbindung testen", um die Verbindung zum konfigurierten SMTP-Server zu überprüfen.
- 2. Senden Sie eine Test-E-Mail vom Gastportal unter Work Centers > Guest Access > Portals & Components > Guest Portals > Self-Registered Guest Portal(default) > Portal Page Customization > Notifications > Email > Preview window Settings. Geben Sie eine gültige E-Mail-Adresse ein, und senden Sie eine Test-E-Mail. Der Empfänger muss die E-Mail von der konfigurierten E-Mail-Adresse in den Einstellungen für Gast-E-Mail erhalten.

Beispiel-E-Mail-Benachrichtigung für die Anmeldeinformationen des Gastkontos:

|           | Time                           | Courses.        | Destigation        | Destored    | Lange  | Address                                 | lado.                                                                                                    |
|-----------|--------------------------------|-----------------|--------------------|-------------|--------|-----------------------------------------|----------------------------------------------------------------------------------------------------|
| 24.24     | 2020 10 20 10.01.22 002007     | 172 27 103 6    | 10 100 22 25       | ENTE:       | Long   | POULESS AND THE RELEASE AND THE RELEASE | E. The sch and dat sizes any Wissenafe Edute Will General and an Man 16 Act 1000 Million Adda                |
| 24/3      | 2020-10-20 10:51:33.00/59/     | 1/3.3/.102.0    | 10.100.32.25       | SHIP        | 151    | ee:5e:50:00:70:10,00:10:00:00:00:00     | 5: 220 XCH-FCG-B01/C13CG/COB MICFGSOTT ESMIP MAIL SETVICE F0809 at Mon, 26 Oct 2020 00:24:07 -0500           |
| 24//      | 2020-10-20 18:51:33.06/998     | 10.105.32.25    | 1/3.3/.102.0       | SHIP        | 07     | DC1161651011811DT,001501561801761T6     | C1 DIC0 15E3-1                                                                                               |
| 2494      | 2020-10-26 18:51:34.136372     | 173.37.102.6    | 10.106.32.25       | SHIP        | 299    | 00:50:50:80:76:16,bc:16:65:01:81:bf     | 5: 250-xch-rcd-001.clsco.com Mello [10.106.32.25] 250-512E 37748736 250-PTPELINING 250-05N 250-ENHANC        |
| 2495      | 2020-10-26 18:51:34.136729     | 10.106.32.25    | 173.37.102.6       | SHTP        | 83     | bc:16:65:01:81:bf,00:50:56:8b:76:f6     | C: MAIL FROM: <lsegtestlab.com></lsegtestlab.com>                                                            |
| 2513      | 2020-10-26 18:51:34.405187     | 173.37.102.6    | 10.106.32.25       | SMTP        | 75     | 00:50:56:8b:76:16,bc:16:65:01:81:bf     | 5: 250 2.1.0 Sender OK                                                                                       |
| 2514      | 2020-10-26 18:51:34.405472     | 10.106.32.25    | 173.37.102.6       | SMTP        | - 84   | bc:16:65:01:81:bf,00:50:56:8b:76:f6     | C: RCPT T0: <pre>cpoongarg@cisco.com&gt;</pre>                                                               |
| 2522      | 2020-10-26 18:51:34,674387     | 173.37.102.6    | 10.106.32.25       | SHIP        | - 78   | 00150156180176116,0c116165101181101     | S: 250 2.1.5 Recipient 0K                                                                                    |
| 2523      | 2020-10-26 18:51:34.674586     | 10.106.32.25    | 173.37.102.6       | SHTP        | 68     | bc:16:65:01:81:bf,00:50:56:8b:76:f6     | C: DATA                                                                                                    |
| 2532      | 2020-10-26 18:51:34.943137     | 173.37.102.6    | 10.106.32.25       | SMTP        | 100    | 00:50:56:8b:76:f6,bc:16:65:01:81:bf     | S: 354 Start mail input; end with <crlf>.<crlf></crlf></crlf>                                                |
| 2533      | 2020-10-26 18:51:34.951891     | 10.106.32.25    | 173.37.102.6       | SHTP        | 2714   | bc:16:65:01:81:bf,00:50:56:8b:76:f6     | C: DATA fragment, 2660 bytes                                                                                 |
| 2534      | 2020-10-26 18:51:34,951927     | 10.106.32.25    | 173.37.102.6       | SMTP        | 2714   | bc:16:65:01:81:bf,00:50:56:8b:76:f6     | C: DATA fragment, 2660 bytes                                                                                 |
| 2535      | 2020-10-26 18:51:34.951932     | 10.106.32.25    | 173.37.102.6       | SHTP        | 2714   | bc:16:65:01:81:bf,00:50:56:8b:76:f6     | C: DATA fragment, 2660 bytes                                                                                 |
| 2536      | 2020-10-26 18:51:34.952109     | 10.106.32.25    | 173.37.102.6       | SMTP        | 199    | bc:16:65:01:81:bf,00:50:56:8b:76:f6     | C: DATA fragment, 145 bytes                                                                                  |
| 2537      | 2020-10-26 18:51:34.958436     | 10.106.32.25    | 173.37.102.6       | SHTP        | 2714   | bc:16:65:01:81:bf,00:50:56:8b:76:f6     | C: DATA fragment, 2660 bytes                                                                                 |
| 2568      | 2020-10-26 18:51:35.220463     | 10.106.32.25    | 173.37.102.6       | SHTP        | 2714   | bc:16:65:01:81:bf,00:50:56:8b:76:f6     | C: DATA fragment, 2660 bytes                                                                                 |
| 2561      | 2020-10-25 18:51:35,220480     | 10,106,32,25    | 173, 37, 102, 6    | SMTP        | 2714   | bc:16:65:01:81:bf,00:50:56:8b:76:f6     | C: DATA fragment, 2660 bytes                                                                                 |
| 2563      | 2020-10-26 18:51:35,220783     | 10,106,32,25    | 173.37.102.6       | SHTP        | 2714   | bc:16:65:01:81:bf.00:50:56:8b:76:f6     | C: DATA fragment, 2668 bytes                                                                                 |
| 2564      | 2020-10-26 18:51:35.220793     | 10,106,32,25    | 173.37.102.6       | SMTP        | 2714   | bc:16:65:01:81:bf.00:50:56:8b:76:f6     | C: DATA fragment, 2660 bytes                                                                                 |
| 2566      | 2020-10-26 18:51:35,220078     | 18, 186, 32, 25 | 173, 37, 182, 6    | SHIPLI      | 784    | bc:16:65:01:81:bf.00:50:56:8b:76:f6     | from: ciseNtestlab.com, subject: Your Guest Account (redentials, (text/html) (image/one)                     |
| 2583      | 2020-10-26 18:51:35,597164     | 173.37.102.6    | 10.105.32.25       | SMTP        | 186    | 00150156185176116_bc1161651011811bf     | 5: 258 2.6.8 <365323488.7.168373888523881553-1> [InternalIds201137613468157. Hostnames208-41N-001.cisco.com] |
| 2584      | 2828-18-26 18-51-35 597441     | 18.186.32.25    | 173.37.182.6       | SMTP        | 6.0    | hr+16+65-81+81+hf 88+58-56+86+76+f6     | C DIT                                                                                                    |
| 2595      | 2020-10-26 10:51:35.065750     | 173.37.102.6    | 10.105.32.25       | SMTP        | 182    | 08:58:56:85:76:16.bc:16:65:81:81:bf     | 51 201 2.8.8 Service closing transmission channel                                                            |
| 6373      | 2656-16-56 101311331003130     | 1/2/2/10/1002/0 | 101100136163       | anter       | 194    | eerselseleerretreyectselesterretre      | 21 KKK KININ DELATOR CONTUM LINUXERIA                                                                        |
|           |                                |                 |                    |             |        |                                         |                                                                                                    |
| Frame 25  | 22: 78 bytes on wire (624 bi   | ts), 78 bytes c | aptured (624 bits) |             |        |                                         |                                                                                                    |
| Ethernet  | II, Src: Cisco_01:81:bf (bc    | :16:65:01:81:bf | ), Dst: Vmware_8b: | 76:16 (00:5 | 50:56: | 8b:76:16)                               |                                                                                                    |
| Internet  | Protocol Version 4, Src: 17    | 3.37.102.6, Dst | 10.106.32.25       |             |        |                                         |                                                                                                    |
| Transmis  | ision Control Protocol, Src P  | orti 25, Dst Po | rti 22003, Segi 36 | 4, Ack: 73. | , Leni | 24                                      |                                                                                                    |
| Simple M  | Mail Transfer Protocol         |                 |                    |             |        |                                         |                                                                                                    |
| V Resp    | onse: 250 2.1.5 Recipient OK   | 110             |                    |             |        |                                         |                                                                                                    |
| 8         | esponse code: Requested mail   | action okay, co | epleted (250)      |             |        |                                         |                                                                                                    |
| 8         | esponse parameter: 2,1,5 Rec   | inient OK       |                    |             |        |                                         |                                                                                                    |
| · · · · · | subserve has marged. FUELD see | dealers out     |                    |             |        |                                         |                                                                                                    |

Beispiel für eine E-Mail-Benachrichtigung, die vom E-Mail-Empfänger empfangen wurde:

# Your Guest Account Credentials

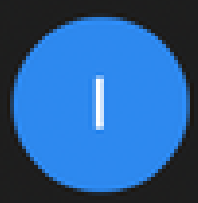

# ise@testlab.com <ise@testlab.com>

To: Poonam Garg (poongarg)

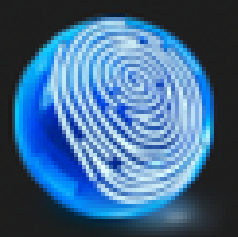

Hello firstname, Your guest account details: Username: username Password: password First Name: firstname Last Name: lastname Mobile Number:NA Valid From: 2014-11-12 02:06:00 Valid To: 2016-11-12 02:06:00 Person being visited: Reason for visit:

# Fehlerbehebung

In diesem Abschnitt erhalten Sie Informationen zur Behebung von Fehlern in Ihrer Konfiguration:

Problem: Testverbindung zeigt Folgendes an: "Verbindung zum SMTP-Server konnte nicht hergestellt werden, SSL-Fehler. Bitte überprüfen Sie die vertrauenswürdigen Zertifikate".

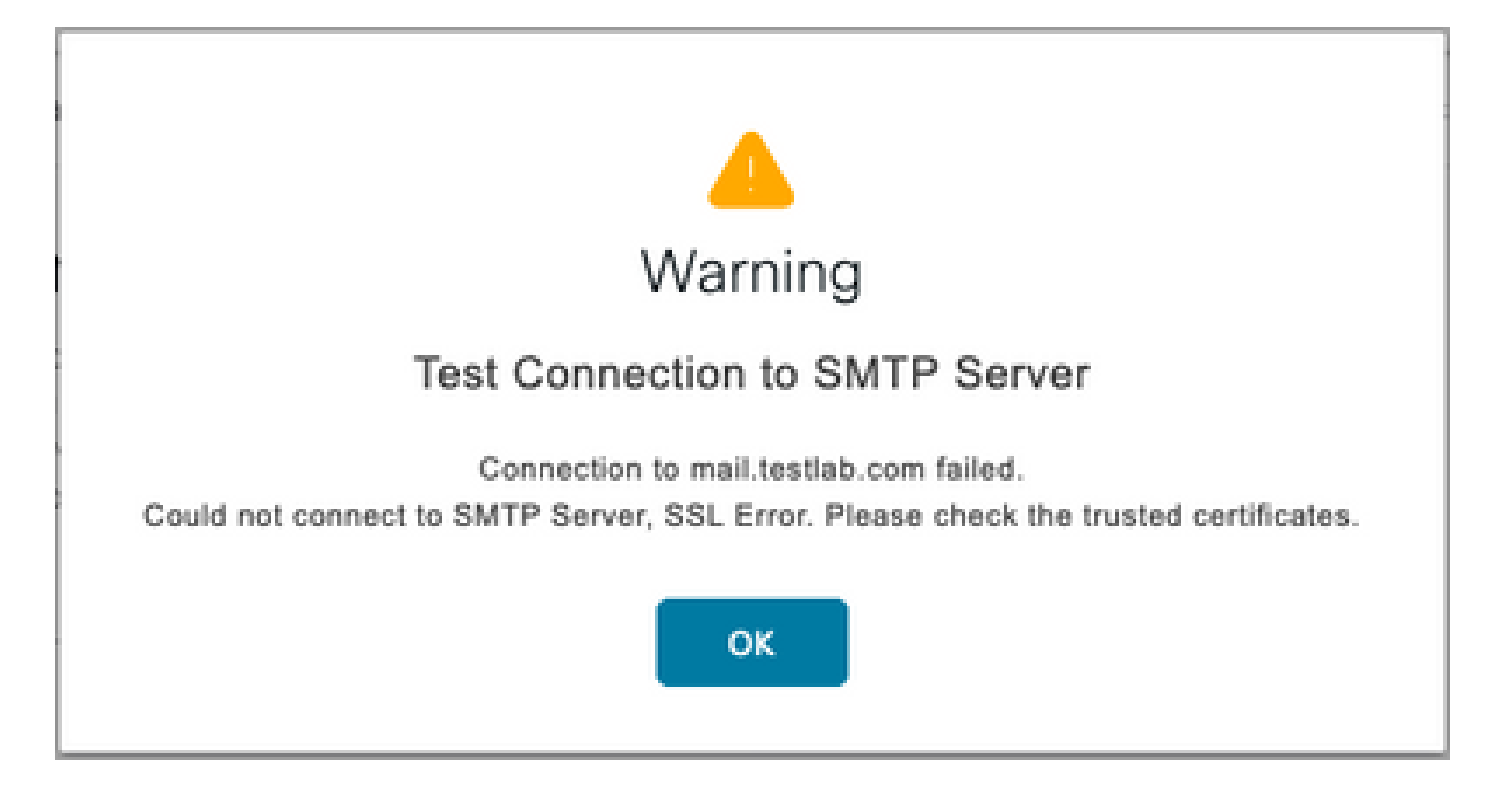

Die Paketerfassung zeigt, dass das vom SMTP-Server bereitgestellte Zertifikat nicht vertrauenswürdig ist:

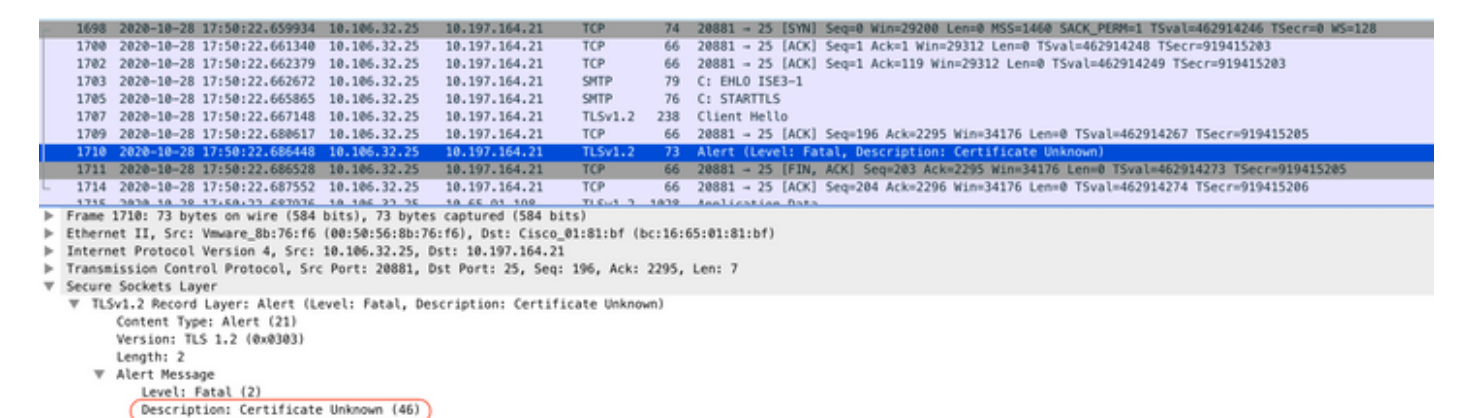

Lösung: Importieren Sie das Zertifikat der Stammzertifizierungsstelle des SMTP-Servers in die vertrauenswürdigen ISE-Zertifikate, und wenn auf dem Port die TLS-Unterstützung konfiguriert ist.

Problem: Testverbindung zeigt Folgendes an: "Authentifizierungsfehler: Verbindung zum SMTP-Server konnte nicht hergestellt werden, Benutzername oder Kennwort sind falsch".

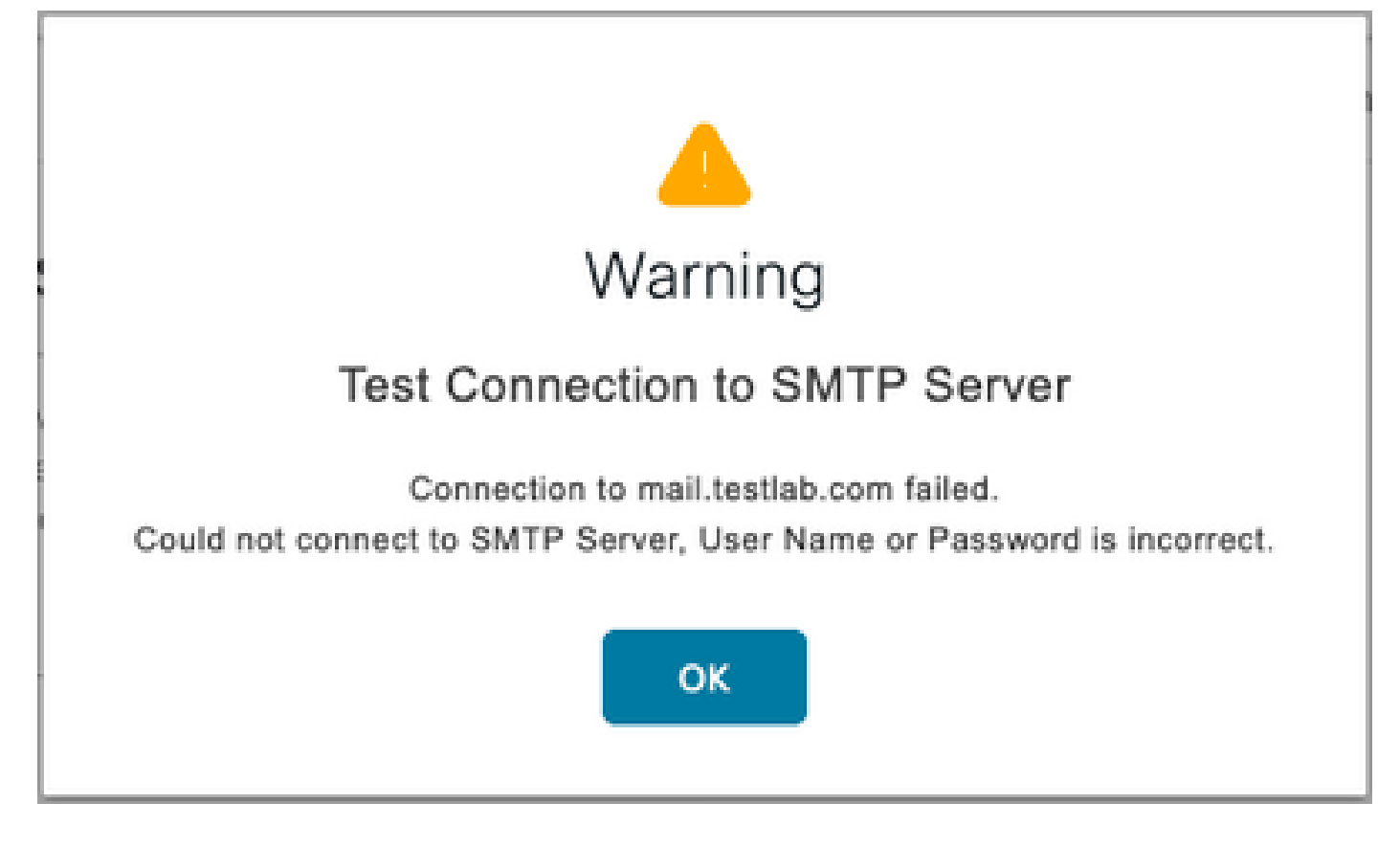

Die Beispielpaketerfassung hier zeigt, dass die Authentifizierung nicht erfolgreich war.

| No.        | Time                                                                     | Source           | Destination        | Protocol   | Leng/  | info                                                                                                    |  |  |  |  |
|------------|--------------------------------------------------------------------------|------------------|--------------------|------------|--------|----------------------------------------------------------------------------------------------------|--|--|--|--|
| 93         | 8 2020-10-28 18:11:40.722253                                             | 10.197.164.21    | 10.106.32.25       | SMTP       | 184    | S: 220 DC1.testlab.com Microsoft ESMTP MAIL Service, Version: 8.5.9600.16384 ready at Wed, 28 Oct 2020 12:44:15 +0000           |  |  |  |  |
| 94         | 0 2020-10-28 18:11:40.722653                                             | 10.106.32.25     | 10.197.164.21      | SMTP       | 79     | C: EHL0 ISE3-1                                                                                                    |  |  |  |  |
| 94         | 1 2020-10-28 18:11:40.723363                                             | 10.197.164.21    | 10.106.32.25       | SMTP       | 385    | 5: 250-DC1.testlab.com Hello [10.106.32.25]   250-AUTH-LOGIN   250-AUTH LOGIN   250-TURN   250-SIZE   250-ETRN   250-PIPELINING |  |  |  |  |
| 94         | 2 2020-10-28 18:11:40.723531                                             | 10.106.32.25     | 18.197.164.21      | SMTP       | 78     | C: AUTH LOGIN                                                                                                    |  |  |  |  |
| 94         | 6 2020-10-28 18:11:40.729063                                             | 10.197.164.21    | 10.106.32.25       | SMTP       | 84     | Si 334 VXNLcnShbM06                                                                                                    |  |  |  |  |
| 94         | 9 2020-10-28 18:11:40.729172                                             | 10.106.32.25     | 10.197.164.21      | SMTP       | 76     | C: User: d6Vzd00=                                                                                                    |  |  |  |  |
| 95         | 0 2020-10-28 18:11:40.730056                                             | 10.197.164.21    | 10.106.32.25       | SMTP       | 84     | S: 334 UGFzc3dvcm06                                                                                                    |  |  |  |  |
| 95         | 1 2020-10-28 18:11:40.730151                                             | 10.106.32.25     | 10.197.164.21      | SMTP       | 80     | C: Pass: QyFzY28xMjM=                                                                                                    |  |  |  |  |
| 95         | 2 2020-10-28 18:11:40.748181                                             | 10.197.164.21    | 10.106.32.25       | SMTP       | 105    | Si 535 5.7.3 Authentication unsuccessful                                                                                        |  |  |  |  |
| h. Francis | - Free AFL 144 here is the faith here. AF here extended (AAA him)        |                  |                    |            |        |                                                                                                    |  |  |  |  |
| P Fran     | P frame 952: 105 bytes on wire (640 bits), 105 bytes captured (640 bits) |                  |                    |            |        |                                                                                                    |  |  |  |  |
| ► Ethe     | met II, Srci Cisco_018110F (                                             | 001101001011011  | or), pst: vmware_8 | 0170110 (1 | 001201 | 961801761767                                                                                                    |  |  |  |  |
| ► Inter    | rnet Protocol Version 4, Src:                                            | 10.197.164.21,   | Ost: 10.106.32.25  |            |        |                                                                                                    |  |  |  |  |
| Trans      | smission Control Protocol, Sro                                           | : Port: 25, Dst  | Port: 24553, Seq:  | 394, Ack:  | 50, L  | en: 39                                                                                                    |  |  |  |  |
| V Simp     | le Mail Transfer Protocol                                                |                  |                    |            |        |                                                                                                    |  |  |  |  |
| V R        | esponse: 535 5.7.3 Authentical                                           | tion unsuccessfu | il\r\n             |            |        |                                                                                                    |  |  |  |  |
|            | Response code: Authentication credentials invalid (S35)                  |                  |                    |            |        |                                                                                                    |  |  |  |  |
|            | Response parameter: 5.7.3 A                                              | uthentication u  | nsuccessful        |            |        |                                                                                                    |  |  |  |  |

Lösung: Validieren Sie den auf dem SMTP-Server konfigurierten Benutzernamen oder das Kennwort.

Problem: Testverbindung zeigt an: "Verbindung zum SMTP-Server fehlgeschlagen".

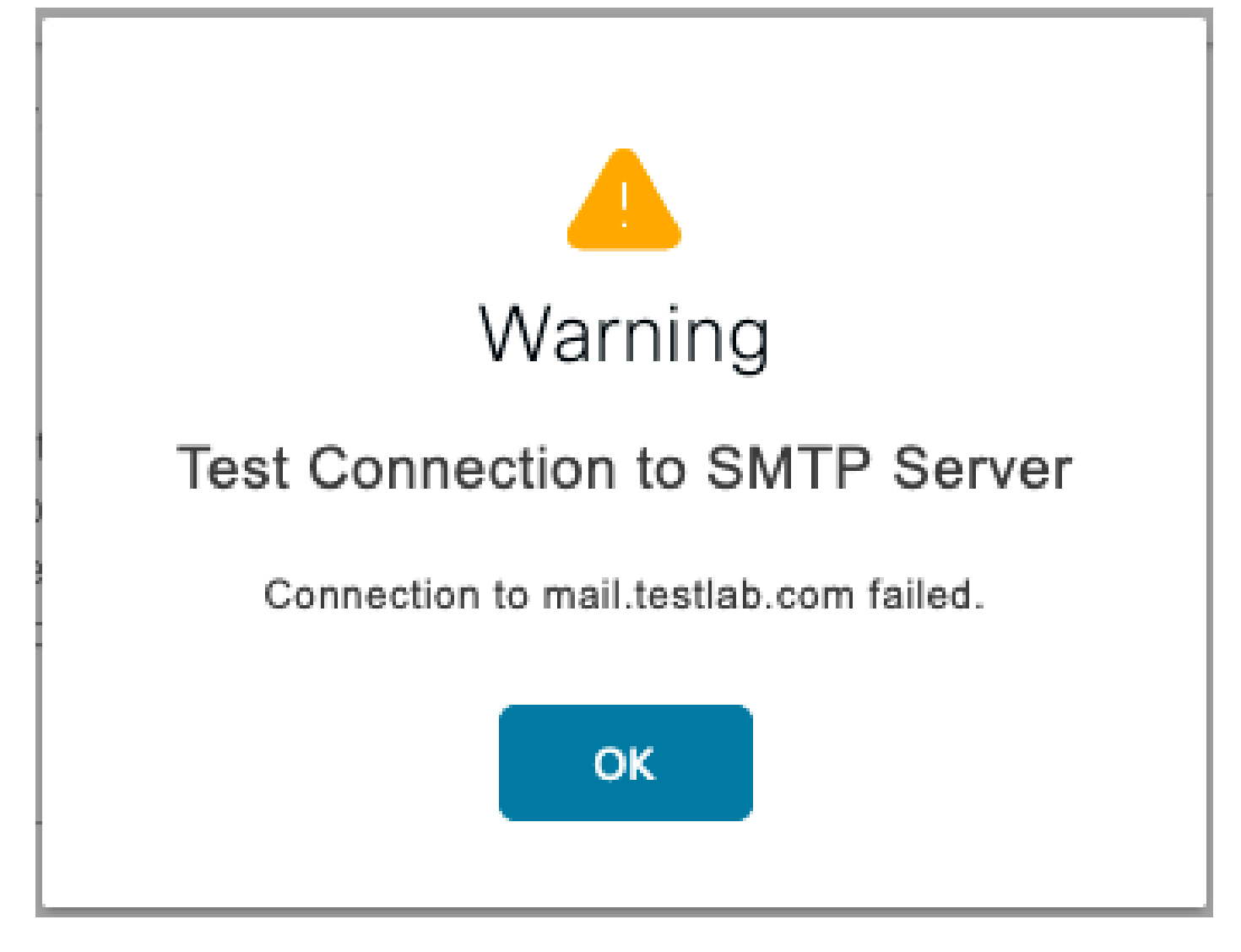

Lösung: Überprüfen der Konfiguration des SMTP-Server-Ports Überprüfen Sie, ob der SMTP-Servername vom konfigurierten DNS-Server auf der ISE aufgelöst werden kann.

Das Beispiel zeigt, dass ein Reset vom SMTP-Server an einem 587-Port gesendet wird, der nicht für den SMTP-Dienst konfiguriert ist.

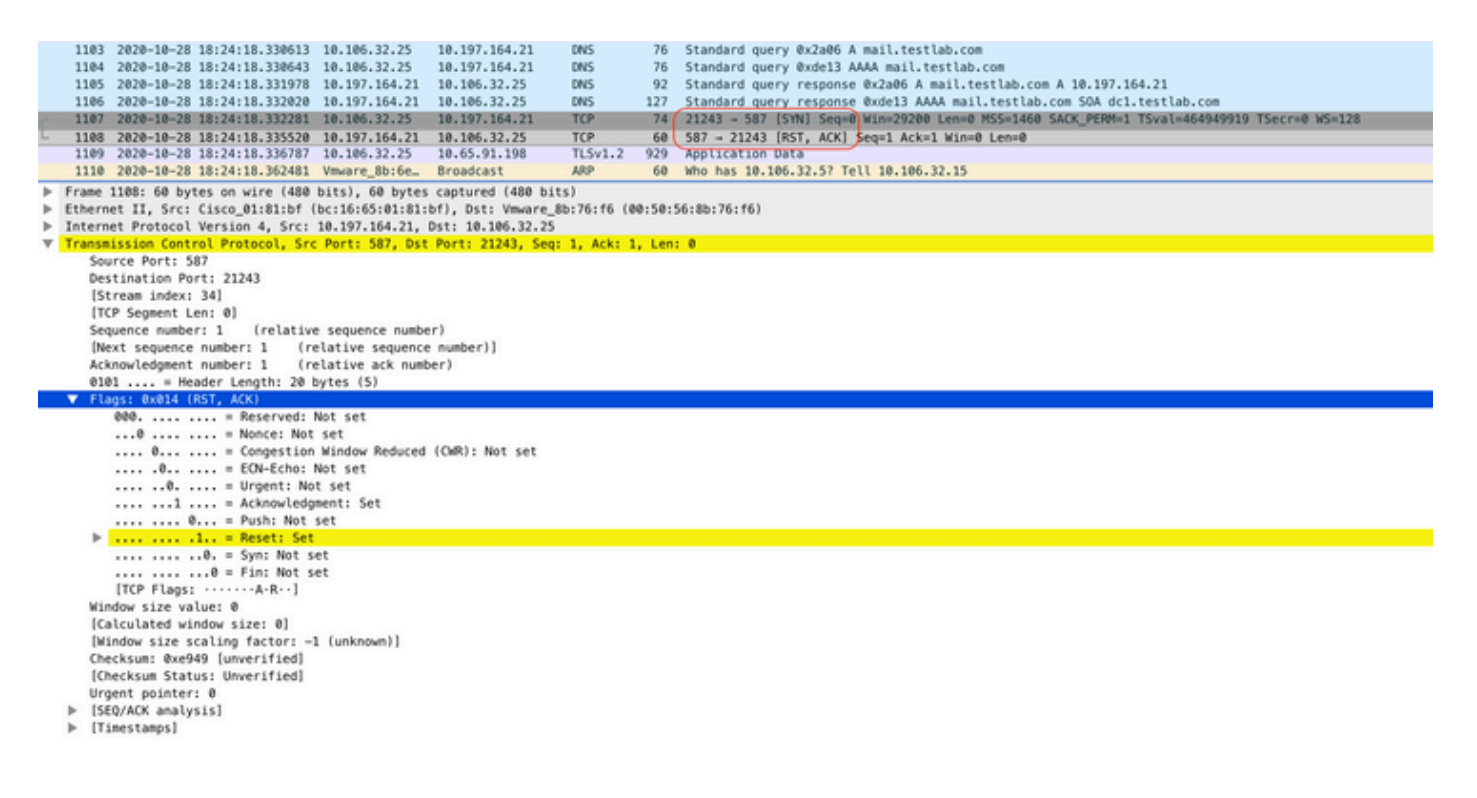

# Zugehörige Informationen

- Administratorleitfaden für die Cisco Identity Services Engine, Version 3.0
- Technischer Support und Dokumentation für Cisco Systeme

#### Informationen zu dieser Übersetzung

Cisco hat dieses Dokument maschinell übersetzen und von einem menschlichen Übersetzer editieren und korrigieren lassen, um unseren Benutzern auf der ganzen Welt Support-Inhalte in ihrer eigenen Sprache zu bieten. Bitte beachten Sie, dass selbst die beste maschinelle Übersetzung nicht so genau ist wie eine von einem professionellen Übersetzer angefertigte. Cisco Systems, Inc. übernimmt keine Haftung für die Richtigkeit dieser Übersetzungen und empfiehlt, immer das englische Originaldokument (siehe bereitgestellter Link) heranzuziehen.